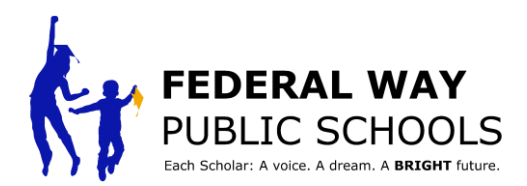

## KAK Запланировать "Scholar Led Conference" в "ParentVUE"

Это руководство покажет шаг за шагом, как запланировать "scholar led conference" (конференция родителей/м с преподавателем/ми с участием учащегося) в программе "ParentVUE".

Шаг 1: Перейдите на grades.fwps.org и войдите в программу "ParentVUE"

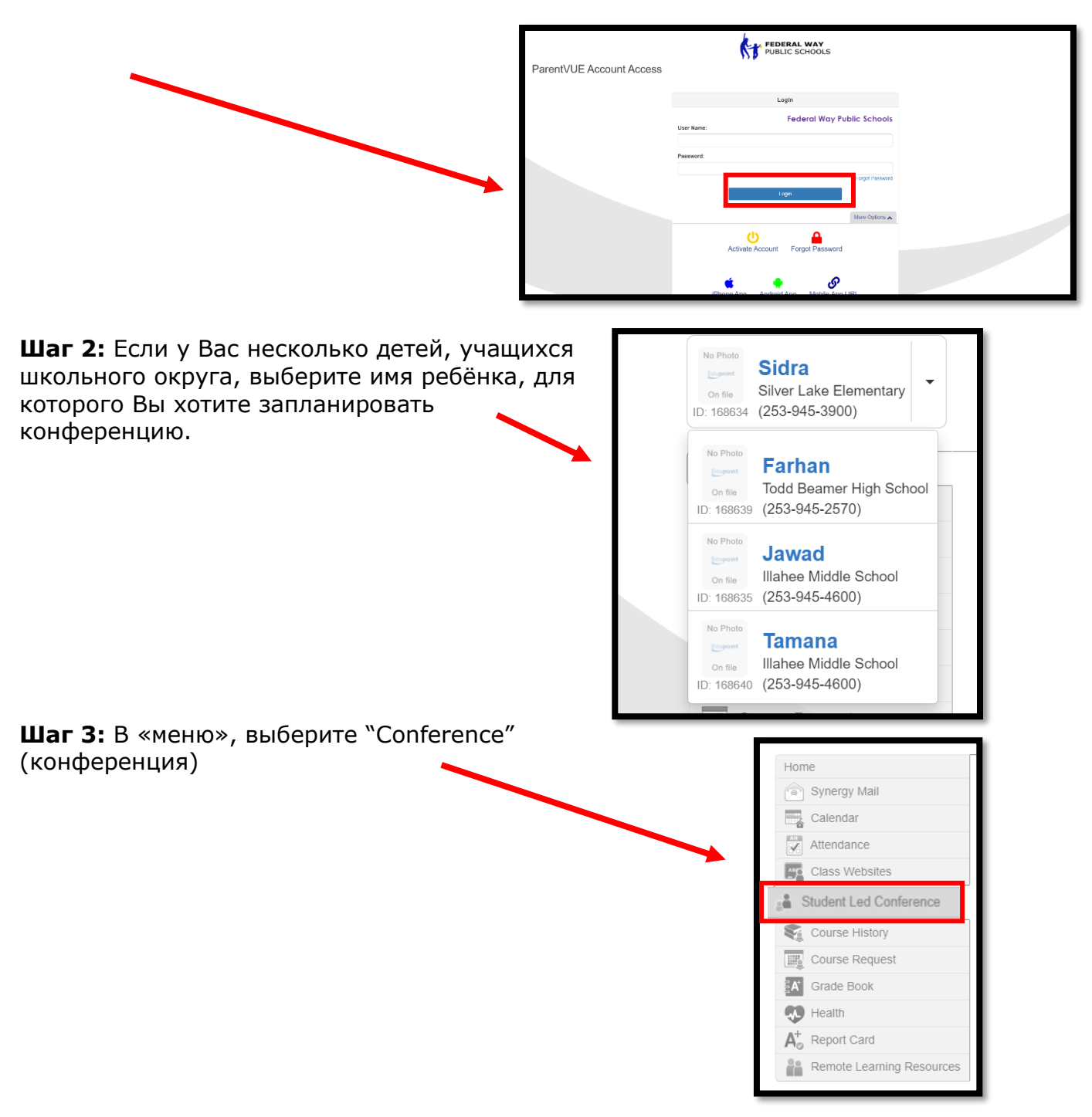

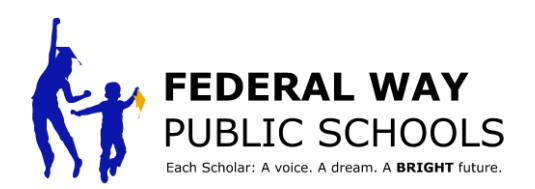

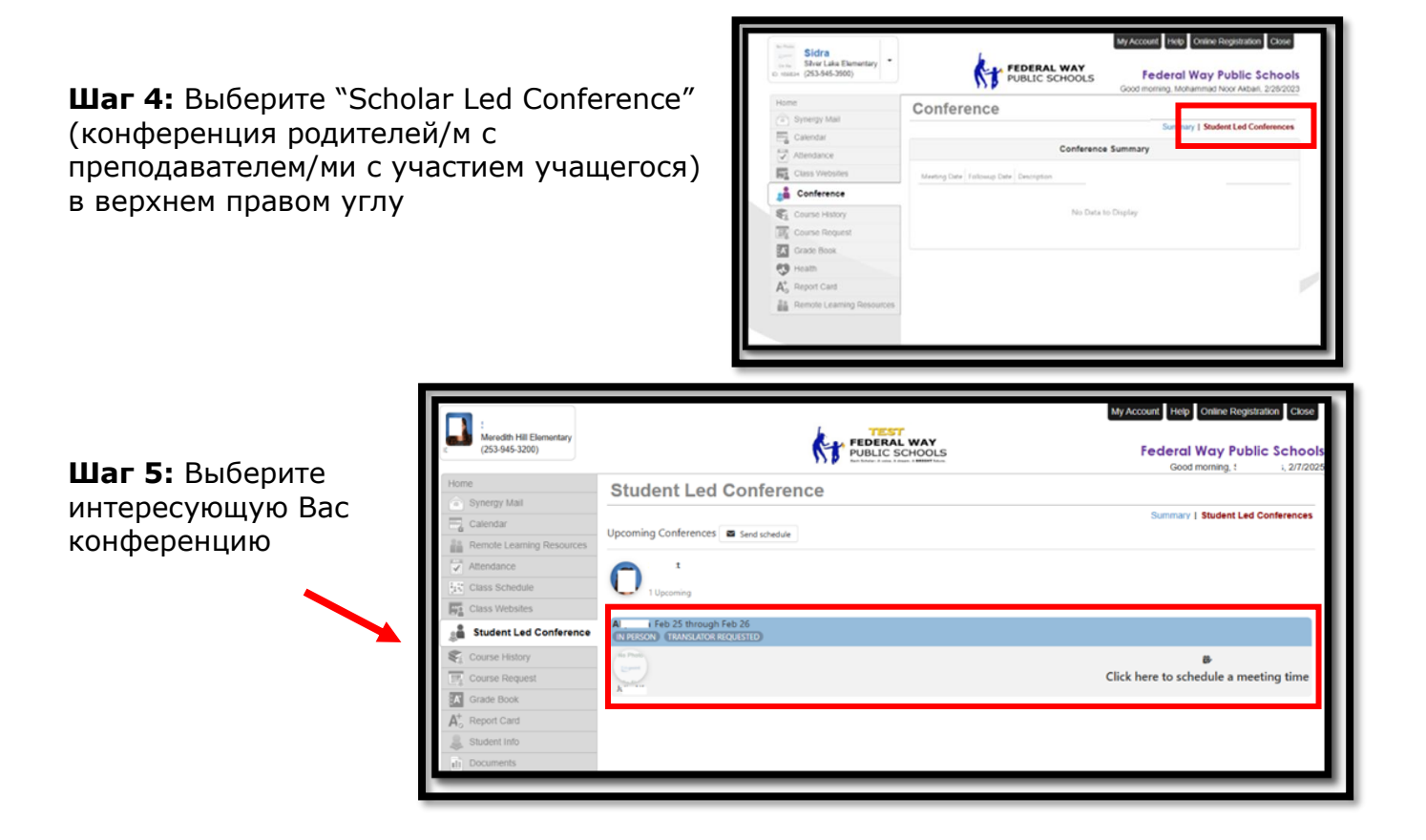

**Шаг 6:** Выберите, если Вы хотите конференцию "In Person" (очную) или "Virtual" (через компьютер)

ную) или "Virtual" пьютер) ите, если им переводчик.

Шаг 7: Укажите, если Вам необходим переводчик. ПРИМЕЧАНИЕ: Если Вам необходим переводчик, укажите язык на который надо переводить.

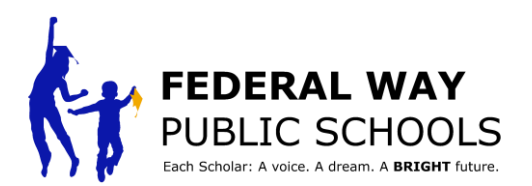

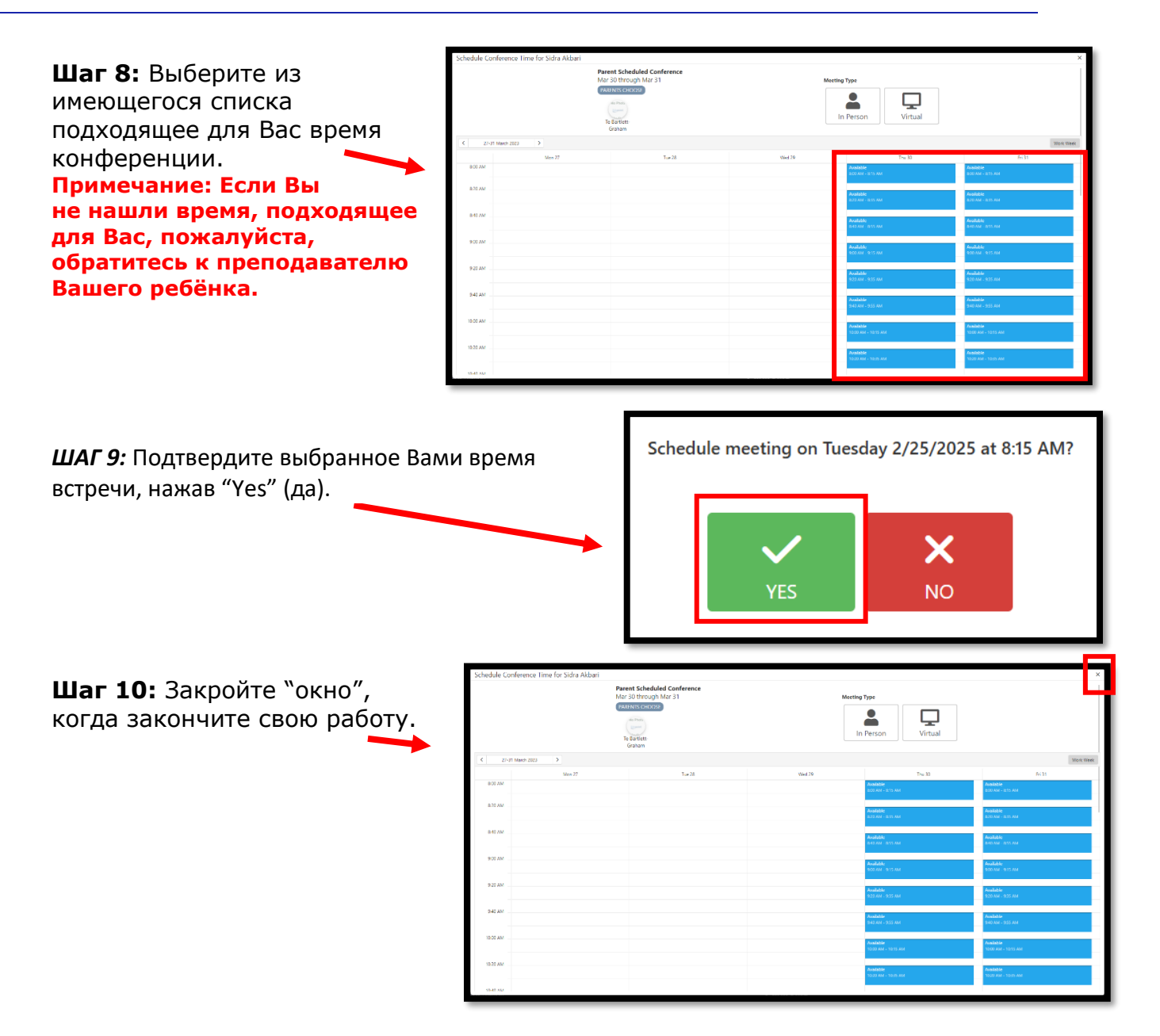

\*Повторите процесс для каждого учащегося в "ParentVUE"\*

Поздравляем, Вы завершили изучение данного руководства!